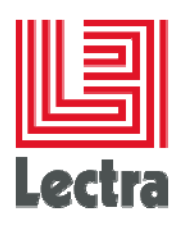

# LECTRA FASHION PLM PLM SYSTEM ADMINISTRATION

**User Guide** 

Date of last update:

September, 2015

Strictly confidential

1/6

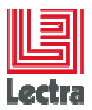

#### LECTRA FASHION PLM PLM SYSTEM ADMINISTRATION User Guide

Contents

| 1. | Introduction                               | 3 |
|----|--------------------------------------------|---|
| 2. | Installation                               | 4 |
| 3. | Access                                     | 4 |
| 4. | Database storage                           | 4 |
| 5. | Scheduled tasks                            | 4 |
| 6. | Configuration load in the Fashion Platform | 5 |
| 7. | When installed on a Virtual Machine        | 5 |
| 8. | Troubleshooting                            | 6 |

2/6

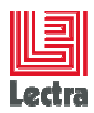

Modifications made to the document since its last publication are highlighted in blue.

## 1. INTRODUCTION

Lectra Fashion PLM System Administration has 2 main functionalities:

- Display an overview of the installed PLM infrastructure:
  - o Server list
  - Components installed on each server
  - o Relationships between servers
- Display & Edit technical configuration parameters:
  - Global parameters (values are common to all servers):
    - License Server: Used to control user access to the PLM
    - Mail Server: SMTP server used by Lectra PLM to send emails to the users
    - File & Image Repository: Path to PLM Binaries Repository
    - **Report Processing**: Max parallel processing count for small and big reports on asynchronous reporting servers
  - o Server parameters (with specific values for each server):
    - Report Server Host: Asynchronous Report Server Host
    - Report Server Port: Asynchronous Report Server Port
    - Operator Server: Operator Server host with port

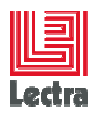

#### 2. INSTALLATION

This component is embedded in LectraSingleInstaller and installed through the Apache installation package.

It creates a "Lectra Fashion PLM System Administration" Windows service.

Note: it can be deployed on any host (using the Apache package)

#### 3. ACCESS

During the installation a local Windows security group is created on the server named: "lectraplmadmin".

The user account provided during the installation (LectraSingleInstaller) is added to this group "lectraplmadmin".

The Lectra Fashion PLM System Administration module can be accessed in two ways:

- Standard (with Apache):
  - http://{host}/plmadmin
  - o Username/password: a member of "lectraplmadmin" local Windows group
- Direct (without Apache, only available on localhost):
  - http://localhost:8182/plmadmin
  - o No authentication required

#### 4. DATABASE STORAGE

Information is stored in a subordinate "\_ADM" schema (example: PLM\_01\_ADM if the main schema is PLM\_01) :

- for configuration parameters (read/write):
  - PLM\_CONFIGURATION
- for installation information (read only):
  - PLM\_VERSION
  - PLM\_VERSIONCOMPONENT

#### 5. SCHEDULED TASKS

The scheduler allows tasks to be run without user interaction. There are two types of tasks:

- Periodic business tasks called system jobs:
  - o Daily planning calculation
  - Mail management (todo list summary)

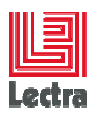

- User added tasks
  - o Asynchronous planning calculation

The scheduler and the jobs can be configured in the {SERVER\_ROOT}\modules\system\layers\base\com\lectra\configuration\quartz\main directory

- The scheduler itself can be configured (logs, name, threadpool, database) in quartz.properties
- Each job has its own xml configuration file
  - You can modify the cron-expression in the trigger section of each file to configure the job:

```
<trigger>
<trigger>
<cron>
<name>PlanningCronTrigger</name>
<group>System/Planning</group>
<job-name>PlanningLauncherJob</job-name>
<job-group>System/Planning</job-group>
<cron-expression>0 0 1 * * ?</cron-expression>
</cron>
```

</trigger>

In this example, the job is scheduled every day at 1 a.m.

 For more on configuration, see <u>http://quartz-scheduler.org/documentation/quartz-</u> 2.1.x/configuration/

At runtime, a console is provided at <u>http://{host}/plm-console/scheduler</u> to monitor jobs and see errors.

#### 6. CONFIGURATION LOAD IN THE FASHION PLATFORM

- On "Lectra Server JBoss Service" start:
  - a {PLM\_install\_dir}\platform-config.properties file is generated from CONFIGURATION table
  - o this file contains:
    - all the Global parameters
    - the Server parameters related to the current host
  - o This file is loaded in the JBoss JVM

#### 7. WHEN INSTALLED ON A VIRTUAL MACHINE

- The hostname used in PLM\_VERSIONCOMPONENT and PLM\_CONFIGURATION tables is the VM hostname
- But LoginStation needs to have the physical machine hostname in PLM\_VERSIONCOMPONENT for the Apache component => change it only for this component

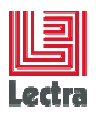

- Side effect: when opening PLM Administration you will see 2 servers:
  - o One with the physical machine hostname, and containing Apache component
  - o One with the VM hostname, and containing all the other components

### 8. TROUBLESHOOTING

| Issue                                                                                             | Resolution                                                                                                    |
|---------------------------------------------------------------------------------------------------|----------------------------------------------------------------------------------------------------|
| Both standard and direct access do<br>not display Lectra Fashion PLM<br>System Administration GUI | Check "Lectra Fashion PLM System Administration" service has started                                           |
| Direct access<br>(localhot:8182/plmadmin) is ok but<br>not standard access                        | Check Apache configuration and lectrapImadmin Windows user group                                               |
| Server parameters are not<br>displayed, but Global parameters<br>are ok                           | Check hostnames matching between<br>PLM_CONFIGURATION.HOSTNAME and<br>PLM_VERSIONCOMPONENT.COMPONENTSERVERNAME |
| Changes are well saved into<br>CONFIGURATION but not used in<br>PDM                               | Check that all concerned JBoss services have been restarted after the change.                                  |